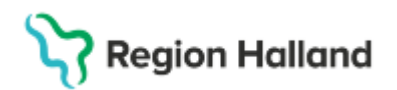

# Manual Cosmic – Vårdövergångar, förflyttning till och från teknisk enhet

#### Hitta i dokumentet

<u>Planera förflyttning</u> <u>Direkt förflyttning från Vårdande enhet till</u> <u>Teknisk enhet</u> <u>Planera förflyttning från AKM direkt till teknisk</u> <u>enhet</u> <u>Akut förflyttning från AKM till teknisk enhet</u> <u>Förflyttning till Operation och postop</u> <u>Förflyttning från teknisk enhet</u> <u>Utskrivning direkt från IVA</u> <u>Relaterade dokument</u> Uppdaterat från föregående version

Manualen beskriver hur en patient förflyttas från en vårdande enhet till en teknisk enhet, t ex IVA, UVE, operation.

Vid förflyttning till teknisk enhet kvarstår vårdansvaret hos avsändande enhet och ingen inoch utskrivning görs i samband med förflyttning. Inget nytt vårdtillfälle skapas.

Förflyttning till teknisk enhet sker i huvudsak via funktionerna **Planera förflyttning** och **Förflytta nu**.

## Planera förflyttning

För att förbereda och visualisera en planerad förflyttning till teknisk enhet kan funktionen **Planera förflyttning** användas:

- 1. Markera patienten i Enhetsöversikten
- 2. Högerklicka i kolumnen Förflyttning
- 3. Välj alternativet Planera förflyttning

| 🗘 Enh   | etsöversikt          |     |                  |              |                                                  |            |     |             |                      |       |         |         |        |    | _ D >          | <       |
|---------|----------------------|-----|------------------|--------------|--------------------------------------------------|------------|-----|-------------|----------------------|-------|---------|---------|--------|----|----------------|---------|
| Pågåe   | ende kontakter (18)  |     | Bokade kontakter | Förflyttning | jar Avslutade ko                                 | ntakter    |     |             |                      |       |         |         |        |    |                |         |
| Filtrer | ing                  |     |                  |              |                                                  |            |     |             |                      |       | Grup    | pering: |        |    |                | mment   |
| Medi    | icinskt ansvarig enh | et  | (Alla)           |              | <ul> <li>Team:</li> <li>Vårdpersonal:</li> </ul> | (Alla)     |     |             | 🗹 Visa tomma platser |       | (Ingen) |         | •      | T  |                |         |
| Vård    | Vårdande enhet:      |     | (Alla i urval)   |              |                                                  | (Alla)     |     | ٣           | Filtrera             |       |         |         |        |    | ₽~~            |         |
| Plats / | Team                 | ;i: | Personnummer     | Namn         |                                                  | X          | EWS | Aktiviteter | Läkemedel            | Lab   |         | Rad     | Remiss |    | Förflyttning   |         |
| 21      |                      | i:  | 19 480717-1899   | Samuel We    | bbtidbok Ericsson                                |            |     |             |                      | Lab 😭 |         |         |        |    |                |         |
| 2: 2    |                      |     | 19 800420-2381   | Esther Cos   | mic Hagberg                                      | <b>?</b> ⊕ |     |             |                      | Lab   | <u></u> |         | Rem    | 20 | Planera förfl  | yttning |
| 01      |                      |     |                  |              |                                                  |            |     |             |                      |       |         |         |        |    | 53-0-Hz av     |         |
| : 2     |                      |     | 20 231221-2380   | Chloe Sekr   | etess Svenning                                   | ×          |     |             |                      |       |         |         |        |    | Forliytta riu  |         |
| :1      |                      |     |                  |              |                                                  |            |     |             |                      |       |         |         |        |    | In- och utskri | vning   |
| :1      |                      |     |                  |              |                                                  |            |     |             |                      |       |         |         |        |    | Plats          |         |
| :1      |                      |     |                  |              |                                                  |            |     |             |                      |       |         |         |        |    |                |         |
| . 2     |                      |     |                  |              |                                                  |            |     |             |                      |       |         |         |        |    | Patientlogg    |         |
| 7: 1    |                      |     |                  |              |                                                  |            |     |             |                      |       |         |         |        |    | Journal        |         |
| 2       |                      |     |                  |              |                                                  | -          |     |             |                      |       |         |         |        |    | Patientövers   | ikt     |
| :3      |                      |     |                  |              |                                                  | -          | _   | _           |                      |       |         |         |        |    | - allemovers   |         |
| 3: 1    |                      |     |                  |              | DH                                               |            |     | <u>ст</u> - |                      |       |         |         |        |    | Avsluta vårdk  | ontakt  |
|         |                      |     |                  |              |                                                  |            |     |             |                      | -     |         |         |        |    |                |         |

Nu öppnas dialogrutan Planera förflyttning:

- 1. Välj Samma vårdtillfälle
- 2. Välj den tekniska enhet patienten ska förflyttas till

Cosmic manual: Manual Cosmic - Vårdövergångar Förflyttning till och från Sida 1 av 5 teknisk enhet RH-17021 Fastställd av: , Fastställt: 2025-06-02 Huvudförfattare: [Louise Hansten, Hallands sjukhus]

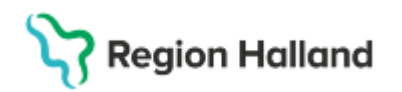

- 3. Fyll i övrig relevant information
  - Klicka på Spara

| Planera förflyttning: 19 480717-1899 Samuel Webbtidbok Eric                   | X   |  |  |  |  |  |  |  |
|-------------------------------------------------------------------------------|-----|--|--|--|--|--|--|--|
| 1<br>Förflyttning från: Avdelning 52 Medicin Halmstad, Medicinkliniken Halmst | ad  |  |  |  |  |  |  |  |
|                                                                               |     |  |  |  |  |  |  |  |
| Typ av Ting (1)                                                               | - 1 |  |  |  |  |  |  |  |
| Samma várdtillfälle Nytt vårdtillfälle Annat sjukhus                          |     |  |  |  |  |  |  |  |
| Förflyttning till:                                                            |     |  |  |  |  |  |  |  |
| Medicinkliniken Halmstad                                                      |     |  |  |  |  |  |  |  |
| <välj enhet="" vårdande=""></välj>                                            |     |  |  |  |  |  |  |  |
| Teknisk enhet:                                                                |     |  |  |  |  |  |  |  |
| (Ingen)                                                                       |     |  |  |  |  |  |  |  |
| Särskilda vårdnlatsbehov                                                      |     |  |  |  |  |  |  |  |
| Ex telemetri                                                                  |     |  |  |  |  |  |  |  |
|                                                                               |     |  |  |  |  |  |  |  |
| Förflyttning bestämd                                                          |     |  |  |  |  |  |  |  |
| Planerad tid för förflyttning:                                                |     |  |  |  |  |  |  |  |
| 🖬 Idag                                                                        |     |  |  |  |  |  |  |  |
| 0                                                                             |     |  |  |  |  |  |  |  |
| 💭 Patient redo att förflyttas                                                 |     |  |  |  |  |  |  |  |
| × 4                                                                           |     |  |  |  |  |  |  |  |
| Spara <u>A</u> vbryt                                                          |     |  |  |  |  |  |  |  |
|                                                                               |     |  |  |  |  |  |  |  |

Den planerade förflyttningen blir nu synlig på patientens rad i Enhetsöversikten.

När patienten tagits emot av teknisk enhet finns patienten fortsatt synlig på avsändande enhets **Enhetsöversikt**, men utan sängplats. I kolumnen **Teknisk enhet** framgår nu var patienten befinner sig.

För att tydligt markera att sängplatsen fortfarande är upptagen/reserverad kan kommentarsfunktionen i kolumnen **Plats** användas:

- 1. Högerklicka på aktuell sängplats
- 2. Klicka på Kommentar och notera var patienten befinner sig
- 3. På sängplatsens rad i **Plats-kolumnen** syns nu en symbol som indikerar att kommentar finns

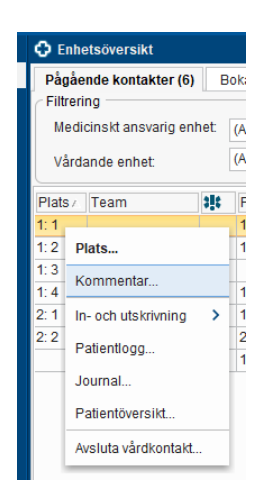

## Direkt förflyttning från Vårdande enhet till Teknisk enhet

En förflyttning kan också göras direkt utan att använda funktionen Planera förflyttning.

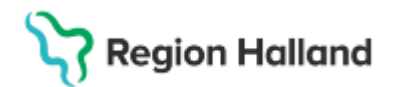

- 1. Markera aktuell patient och högerklicka i kolumnen Förflyttning
- 2. Välj Förflytta nu.
- 3. Vid frågan om patientens sängplats ska släppas välj Ja.
- 4. Välj samma vårdtillfälle, vårdande enhet och medicinskt ansvarig enhet
- 5. Vid förflyttning välj Teknisk enhet (t.ex. IVA)

## Planera förflyttning från AKM direkt till teknisk enhet

När man högerklickar och väljer **Planera förflyttning** öppnas en dialogruta där registrering utförs enligt nedan:

Typ av förflyttning: Välj Inskrivning från akuten.

#### Förflyttning till:

- · Medicinsk ansvarig enhet: Ange den klinik som har det medicinska ansvaret
- · Vårdande enhet: Anges när det är klart vilken vårdavdelning patienten ska flyttas till.

I Halmstad anges detta av ansvarig läkare. I Varberg anges det av vårdplats-koordinatorn (VPLK) då hen är i tjänst (och efter att överrapporteringsanteckning är skriven) annars LS.

| Planera förflyttning: 20 190101-2391 Måns Cosmic Stav $	imes$                                                                                                    |
|----------------------------------------------------------------------------------------------------|
| Förflyttning från: Akutmottagningen Halmstad, Kirurgi akutmottagning Halmstad                                                                                                    |
| Typ av förflyttning ()<br>Inskrivning från akuten Annat sjukhus                                                                                                    |
| Förflytning tilt.<br>Kirurgikliniken •<br>Avdelning 72 Kirurgi Halmstad •<br>Teknisk enhet:<br>Intensivvårdsavdelningen Halmstad •<br>Sårskilda vårdplatsbehov:<br>Ex. telemetri |
| V Forthything bestand Planerad tid for forthything: 2025-03-12 € 15:00 € Idag V Patient redo att forthytas Spara Avbryt                                                          |

Teknisk enhet: Ange teknisk enhet dit patienten ska förflyttas t.ex. Intensivvårdsavdelning

**Planerad tid för förflyttning**: Fyll i och uppdatera vid förändringar. I Halmstad utförs det av läkare efter dialog med mottagande verksamhet. I Varberg görs det av VPLK/LS.

Klicka på Spara.

**Patienten redo att förflyttas:** Markeras när alla förberedelser är klara och patienten är helt klar, detta görs från Akutmottagningen (från detta steg tas utdata för att mäta väntetid på avdelning = färdigbehandlad i Aweria). Denna tid hittas under patientlogg i enhetsöversikten.

## Akut förflyttning från AKM till teknisk enhet

Vid akut förflyttning av patient från akutmottagningen till teknisk enhet markera aktuell patient.

#### 1. Högerklicka i kolumnen Förflyttning

Cosmic manual: Manual Cosmic - Vårdövergångar Förflyttning till och från Sida 3 av 5 teknisk enhet RH-17021 Fastställd av: , Fastställt: 2025-06-02 Huvudförfattare: Hansten Louise HS

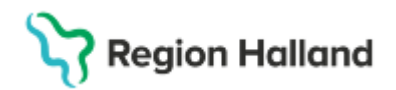

- 2. Välj Förflytta nu.
- 3. Vid förflyttning **anges Teknisk enhet** (IVA) anges i dialogrutan *Förflytta nu/Planerad förflyttning*.

**Vårdande enhet**: Akutmottagningen <u>måste alltid</u> uppge ansvarig vårdande enhet. Om detta inte är känt väljer ansvarig läkare på AKM en avdelning som tillhör **Medicinskt ansvarig enhet**.

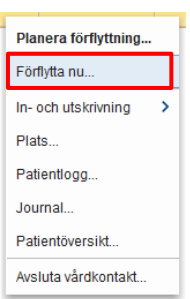

När förflyttningen är verkställd i Cosmic blir den synlig hos mottagande teknisk enhet i **Enhetsöversikten**.

# Förflyttning till Operation och postop

Vid förflyttning till Operation ska inte Planera förflyttning användas, istället används **Förflytta nu**.

- 1. Högerklicka på aktuell patient i kolumn **Förflyttning**, välj **Förflytta nu**
- 2. Markera Samma vårdtillfälle
- 3. Fyll i aktuell vårdande enhet
- 4. Välj aktuell teknisk enhet
- 5. Fyll i tidpunkt för förflyttningen
- 6. Klicka på Förflytta nu

## Förflyttning från teknisk enhet

När patienten är färdigbehandlad på teknisk enhet sker förflyttning åter till vårdavdelning med **Planera förflyttning** enligt följande:

- 1. Samma vårdtillfälle väljs
- 2. Aktuell vårdande enhet fylls i (framgår upptill i dialogrutan vilken som är detta)
- 3. Teknisk enhet lämnas tom
- 4. Övrig relevant information fylls i
- 5. Klicka på Spara

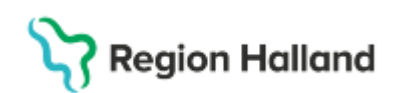

|   | Förflyttning från: Avdelning 52 Medicin Halmstad, Medicinkliniken Haln | nsta |
|---|------------------------------------------------------------------------|------|
|   | Typ av förflyttning 🚺                                                  |      |
|   | Samma vårdtillfälle Nytt vårdtillfälle Annat sjukhus                   |      |
|   | Förflyttning till:                                                     |      |
| l | Medicinkliniken Halmstad                                               |      |
|   | <välj enhet="" vårdande=""></välj>                                     |      |
|   | Teknisk enhet                                                          |      |
| l | (Ingen)                                                                |      |
|   | Särskilda vårdplatsbehov:                                              |      |
| l | Ex. telemetri                                                          |      |
|   | Förflyttning bestämd                                                   |      |
|   | Planerad tid för förflyttning:                                         |      |
|   |                                                                        |      |
|   | Patient redo att förflyttas                                            |      |
| l |                                                                        |      |

## Utskrivning direkt från IVA

Om en patient ska skrivas ut direkt från IVA (exempelvis till annat sjukhus) eller avlider, då kan detta verkställas direkt från IVA via menyn In- och utskrivning, förutsatt att nödvändig registrering av vårdtillfället är utförd av ansvarig vårande enhet.

## **Relaterade dokument**

Cosmic - Vårdövergångar i sluten- och heldygnsvård

## Uppdaterat från föregående version

Uppdaterad utifrån reviderad regional rutin. Ersätter 2025-04-01